## How to Accept Financial Aid in the PennWest Portal

- 1. Log into <a href="https://my.pennwest.edu/">https://my.pennwest.edu/</a> and click Financial Aid Self-Service link in the Quick Access section
- 2. On the Home tab, make sure select the appropriate Award Year at the top.
  - a. Complete any Responses Required and Unsatisfied Requirements
  - b. Click View Questions
- 3. Click the Award Offer tab
  - a. Scroll down to Options to Pay Net Cost to accept or modify acceptance of loans
- 4. Under *Take Action*, click the drop down to box to **Accept All**.
  - a. To reduce the amount of the loan, you will still need to Accept All, then send an e-mail to <u>financialaid@pennwest.edu</u> from your PennWest e-mail account with your name, last 4 digits of your PennWest ID number, and a written request indicating what you would like the loan reduced to. Please note, the loan amount must be the same amount in the all semesters.
- 5. Be sure to also complete your Entrance Counseling and Master Promissory Note on <a href="https://studentaid.gov/">https://studentaid.gov/</a>